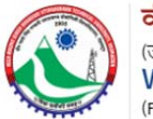

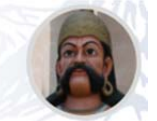

# User Manual for Choice Filling through Online Counselling Portal of Veer Madho Singh Bhandari Uttarakhand Technical University, Dehradun

## Step 1 – Register on Portal

|                                       | Registration               | for Candidate<br>ared User? Sign In |
|---------------------------------------|----------------------------|-------------------------------------|
|                                       | Course Name *              |                                     |
| Veer Madho Singh Bhandari Uttarakhand | B.Pharm                    | ~                                   |
| Technical University, Dehradun        | O Lateral Entry 2nd Year * |                                     |
| Online Counselling Portal             | Candidate Name             | Father's Name                       |
|                                       | Mother's Name              | Date of Birth<br>DD/MM/YYYY         |
|                                       | Mobile Number              | Email ID                            |
|                                       | Captcha                    | Enter Captcha                       |
|                                       | 3SOXH C                    |                                     |
|                                       | Register                   | Reset                               |

- Applicants who want to register on Online Counselling Portal will have to select the Course and thereafter select Lateral Entry option (if applicable) and fill Candidate's Name, Father's Name, Mother's Name, Date of Birth, Mobile No., Email ID and Captcha is respective fields and click on Register button.
- An OTP will be sent on the entered Mobile No. and Email ID thereafter.

## Step 2 – OTP based Mobile No. Verification

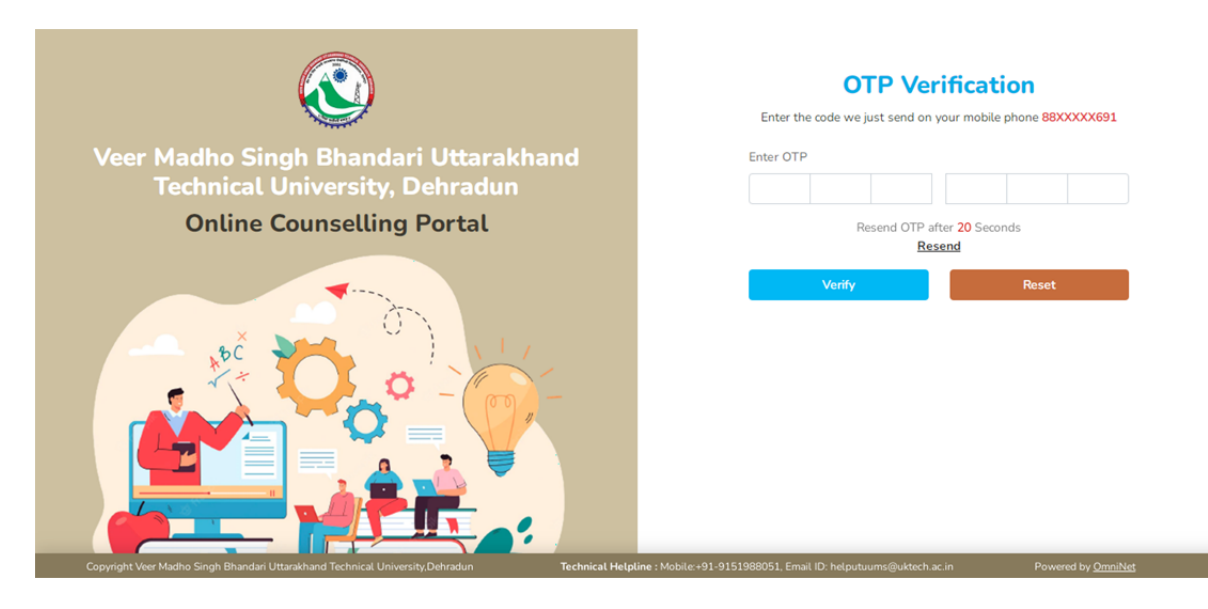

- Applicant will have to fill the OTP shared on the entered Mobile No., in respective field, and thereafter click on **Verify** button.
- Once the verification is done, applicant will be registered on the Portal, and authorized to login to the Portal. Login Credentials will be shared with the applicant through SMS & Email. *In case the OTP is not received, click on Resend OTP <i>button.*

| बीर माधो सिंह भण्डारी उत्तराखण्ड प्रौद्योगि<br>(उत्तराखण्ड सरकार द्वारा अधिनियम 415/2005 द्वारा स्थापित पूर्ववर्ती उत्त<br>Veer Madho Singh Bhandari Uttarakhand<br>(Formerly Uttarakhand Technical University Established by Act No.<br>Step 3 – Login to Portal | की विश्वविद्यालय, देहरादून, भारत<br>Rराखण्ड तकनीकी विश्वविद्यालय)<br>Technical University, Dehradun, India<br>. 415/2005 by Uttarakhand Government) |
|----------------------------------------------------------------------------------------------------|----------------------------------------------------------------------------------------------------|
| <u></u>                                                                                                    | Candidate Login Don't have an account? <u>Create account</u>                                                                                        |
| Veer Madho Singh Bhandari Uttarakhand                                                                                                    | User ID                                                                                                    |
| Technical University, Dehradun                                                                                                    | •••••                                                                                                    |
| Online Counselling Portal                                                                                                    | Password                                                                                                    |
|                                                                                                    | Captcha C Enter Captcha                                                                                                    |

- To login to the Portal, applicant will have to enter the User ID & Password shared on their registered Mobile No. & Email ID and Captcha in respective fields, and click on **Sign In** button.
- Applicant will be redirected to their respective dashboard thereafter.

## Step 4 – Submit Application Form

| 1 |      | Ve    | eri     | Mac    | lho   | Sir   | ngh     | i Bh    | an | dar | iU | ttai | rak | hai | nd | Гес   | hni    | cal  | Uni | ver | sity | /, D | ehr   | adu    | ņ  |  |  |    |       |       |       |       |      | 00     | ashbo  | bard |
|---|------|-------|---------|--------|-------|-------|---------|---------|----|-----|----|------|-----|-----|----|-------|--------|------|-----|-----|------|------|-------|--------|----|--|--|----|-------|-------|-------|-------|------|--------|--------|------|
|   | 1    | ON    | LINE    | cou    | NSE   | LLING | G PO    | RTAL    | L  |     |    |      |     |     |    |       |        |      |     |     |      |      |       |        |    |  |  |    |       |       |       |       |      |        |        |      |
|   | acht |       | d       |        |       |       |         |         |    |     |    |      |     |     |    |       |        |      |     |     |      |      |       |        |    |  |  |    |       |       |       |       | ×    | -      | -      |      |
| - | asin | JUai  | u       |        |       |       |         |         |    |     |    |      |     |     |    |       |        |      |     |     |      |      |       |        |    |  |  |    |       |       |       | Ľ     | Ap   | plicat | ion Fo | m    |
|   | Can  | dida  | te D    | etai   | ls    |       |         |         |    |     |    |      |     |     |    |       |        |      |     |     |      |      |       |        |    |  |  |    |       |       |       |       |      |        |        |      |
|   |      |       |         |        |       |       |         |         |    |     |    |      |     |     |    |       |        |      |     |     |      |      |       |        |    |  |  |    |       |       |       |       |      |        |        |      |
|   | S.No |       | - 4     | Applic | ation | Regi  | istrati | tion No | 0. |     |    |      |     |     | С  | andic | date M | lame |     |     |      | 1    | ather | 's Nar | ne |  |  | Pr | ess h | ere P | rocee | d fur | ther |        |        |      |
|   | Reco | rd no | t found | d.     |       |       |         |         |    |     |    |      |     |     |    |       |        |      |     |     |      |      |       |        |    |  |  |    |       |       |       |       |      |        |        |      |
|   |      |       |         |        |       |       |         |         |    |     |    |      |     |     |    |       |        |      |     |     |      |      |       |        |    |  |  |    |       |       |       |       |      |        |        |      |
|   |      |       |         |        |       |       |         |         |    |     |    |      |     |     |    |       |        |      |     |     |      |      |       |        |    |  |  |    |       |       |       |       |      |        |        |      |
|   |      |       |         |        |       |       |         |         |    |     |    |      |     |     |    |       |        |      |     |     |      |      |       |        |    |  |  |    |       |       |       |       |      |        |        |      |
|   |      |       |         |        |       |       |         |         |    |     |    |      |     |     |    |       |        |      |     |     |      |      |       |        |    |  |  |    |       |       |       |       |      |        |        |      |
|   |      |       |         |        |       |       |         |         |    |     |    |      |     |     |    |       |        |      |     |     |      |      |       |        |    |  |  |    |       |       |       |       |      |        |        |      |
|   |      |       |         |        |       |       |         |         |    |     |    |      |     |     |    |       |        |      |     |     |      |      |       |        |    |  |  |    |       |       |       |       |      |        |        |      |
|   |      |       |         |        |       |       |         |         |    |     |    |      |     |     |    |       |        |      |     |     |      |      |       |        |    |  |  |    |       |       |       |       |      |        |        |      |
|   |      |       |         |        |       |       |         |         |    |     |    |      |     |     |    |       |        |      |     |     |      |      |       |        |    |  |  |    |       |       |       |       |      |        |        |      |
|   |      |       |         |        |       |       |         |         |    |     |    |      |     |     |    |       |        |      |     |     |      |      |       |        |    |  |  |    |       |       |       |       |      |        |        |      |

• After login, applicant will be redirected to their dashboard where they have to submit the Application Form. Click on **Application Form** button appearing on the screen. Subsequently, a form will open on applicant's screen. Submit following details in the form:

4.1. Personal Details

| Veer Madho Singh                       | Bhandari Utta | rakhand Technical Ur                                                                                                    | niversity, Dehradun            |                 | (? Dasht                       |
|----------------------------------------|---------------|----------------------------------------------------------------------------------------------------|--------------------------------|-----------------|--------------------------------|
| ONLINE COUNSELLING PO                  | RTAL          |                                                                                                    |                                |                 |                                |
| Personal Information                   | Ec            | Constant Constant Con | G<br>Upload Docum              | ents            | ₹<br>Fee Submission            |
| Akash                                  | Kishore       | me                                                                                                    | Mother Mother                  |                 | 01/05/2008                     |
| Candidate Name                         | Father's Na   | me                                                                                                    | Mother's Name                  |                 | Date of Birth                  |
| Akash                                  | Kishore       |                                                                                                    | Mother                         |                 | 01/05/2008                     |
| Mobile Number                          | Email ID      |                                                                                                    | Course                         |                 |                                |
| 8882839691                             | akash@ot      | pLco.in                                                                                                    | B.Pharm Lateral Entry          |                 |                                |
| B. Personal Details                    |               |                                                                                                    |                                |                 |                                |
| Are you a Resident/Domicile of Uttaral | khand State?  | Have you completed the qu                                                                                                    | alifying exam from Uttarakhand | Year of Admissi | on*                            |
| 🔿 Yes 🧿 No                             |               | State?                                                                                                    |                                | Select          |                                |
|                                        |               | O Yes O No                                                                                                    |                                |                 |                                |
| Nationality *                          |               | Gender*                                                                                                    |                                | Category *      |                                |
| Indian                                 | ~             | Select                                                                                                    | ~                              | Select          |                                |
| Sub Category *                         |               | Aadhar / Passport / Citizens                                                                                                    | hip *                          | Aadhar Card / P | assport / Citizenship Number * |
|                                        |               | Andhar Card O Par                                                                                                    | separt O Citizanchin           |                 |                                |

- Basic details of the applicant will be fetched from the Registration panel (noneditable) and appear on the screen whereas applicant will have to fill:
  - Are you a Resident/Domicile of Uttarakhand State?
    - Yes
      - No
        - If NO then along with below details, answer Have you completed the qualifying Exam from Uttarakhand State?
          - Yes
          - No
      - Year of Admission
      - Nationality
      - Gender
      - Category
      - Sub-category
      - ID Proof
        - o Aadhaar Card
          - o Passport
          - o Citizenship Card
      - ID Proof Number
        - Aadhaar No.
        - Passport No.
        - Citizenship Card No.
- After filling above details in the respective fields, click on **Save and Next** button. Details will be submitted thereafter and applicant will be redirected to the next step.

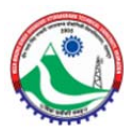

# वीर माधो सिंह भण्डारी उत्तराखण्ड प्रौद्योगिकी विश्वविद्यालय, देहरादून, भारत

(उत्तराखण्ड सरकार द्वारा अधिनियम 415/2005 द्वारा स्थापित पूर्ववर्ती उत्तराखण्ड तकनीकी विश्वविद्यालय) Veer Madho Singh Bhandari Uttarakhand Technical University, Dehradun, India (Formerly Uttarakhand Technical University Established by Act No. 415/2005 by Uttarakhand Government)

## 4.2. Educational Qualification Details

|                                                                                                    | RTAL                    |                                                                               |                                       |                                                                         |                                      |
|----------------------------------------------------------------------------------------------------|-------------------------|-------------------------------------------------------------------------------|---------------------------------------|-------------------------------------------------------------------------|--------------------------------------|
|                                                                                                    |                         | X X X X X X                                                                   |                                       |                                                                         | X X X X X X X X                      |
| Personal Information                                                                                                    | Edu                     | cation Qualification                                                          | Upload Docur                          | nents                                                                   | ₹<br>Fee Submission                  |
| Candidate Details                                                                                                    |                         |                                                                               |                                       |                                                                         |                                      |
| ndidate Name                                                                                                    | Eathor's Name           |                                                                               | Mothor's Nama                         | Data                                                                    | of Rith                              |
| Akash                                                                                                    | Kishore                 | 10                                                                            | Mother                                | 01/                                                                     | 05/2008                              |
| bile Number                                                                                                    | Email ID                |                                                                               | Course                                |                                                                         |                                      |
| 1882839691                                                                                                    | akash@otpl.             | co.in                                                                         | B.Pharm Lateral Entry                 |                                                                         |                                      |
| Qualification<br>gibility: Passed Diploma examination in                                                                                                    | a Program from an PCI   | approved Institution, with a                                                  | least 45% marks (40% in case of can   | ididates belonging to reserv                                            | ed category) in appropriate Program. |
| Qualification<br>gibility: Passed Diploma examination ir<br>Diploma                                                                                                    | n a Program from an PCI | approved Institution, with a                                                  | : least 45% marks (40% in case of can | ididates belonging to reserv                                            | ed category) in appropriate Program. |
| Qualification<br>gibility: Passed Diploma examination in<br>Diploma                                                                                                    | n a Program from an PCI | approved Institution, with a                                                  | : least 45% marks (40% in case of can | ididates belonging to reserv                                            | ed category) in appropriate Program. |
| Qualification<br>gibility: Passed Diploma examination in<br>iploma<br>Is Appearing ?<br>oard / Institute *                                                                                                    | a Program from an PCI   | approved Institution, with at<br>Course *                                     | : least 45% marks (40% in case of can | didates belonging to reserv<br>Subject/ Specialization                  | ed category) in appropriate Program. |
| Qualification<br>gibility: Passed Diploma examination in<br>iploma<br>Is Appearing ?<br>oard / Institute *<br>ear *                                                                                                    | n a Program from an PCI | approved Institution, with a<br>Course *                                      | : least 45% marks (40% in case of can | didates belonging to reserv Subject/ Specialization Obtain Mark *       | ed category) in appropriate Program. |
| Qualification<br>aibility: Passed Diploma examination in<br>iploma<br>Is Appearing ?<br>oard / Institute *<br>ear *<br>Select                                                                                                    | n a Program from an PCI | approved Institution, with a<br>Course *                                      | : least 45% marks (40% in case of can | didates belonging to reserv<br>Subject/ Specialization<br>Obtain Mark * | ed category) in appropriate Program. |
| Qualification<br>gibility: Passed Diploma examination in<br>tiploma<br>Is Appearing ?<br>oard / Institute *<br>ear *<br>Select<br>lax Mark *                                                                                                    | n a Program from an PCI | approved Institution, with at Course * Essential Qualification R Percentage * | least 45% marks (40% in case of can   | didates belonging to reserve                                            | ed category) in appropriate Program. |
| Qualification approximation approximation ap | n a Program from an PCI | approved Institution, with all                                                | : least 45% marks (40% in case of can | Subject/ Specialization<br>Obtain Mark *<br>0<br>Grade *<br>Select      | ed category) in appropriate Program. |

- Basic details of the applicant will be fetched from the Registration panel (noneditable) and appear on the screen whereas applicant will have to fill:
  - Checkbox of Is Appearing in Diploma (if applicable)
  - Name of Board/Institute
  - Name of Course
  - Name of Subject/Specialization
  - Year
  - Essential Qualification Roll No.
  - Obtained Marks
  - Maximum Marks
  - Percentage (auto-calculated)
  - Grade
  - Course Type (if applicable)
    - 2 Year Course
    - 3 Year Course
    - 4 Year Course
    - 2 Year Lateral Entry Course (for Diploma only)
    - 3 Year Lateral Entry Course (for Degree)
- After filling above details in the respective fields, click on **Save and Next** button. Details will be submitted thereafter and applicant will be redirected to the next step.

|                        | 115                            |                                                                                                    |                          |
|------------------------|--------------------------------|----------------------------------------------------------------------------------------------------|--------------------------|
| Veer Madho Singh       | Bhandari Uttarakhand Technical | University, Dehradun                                                                                                    | (?) Dashb                |
| ONLINE COUNSELLING POP | TAL                            |                                                                                                    |                          |
| Personal Information   | Education Qualification        | Conception of the second second secon | ₹<br>Fee Submission      |
| A. Candidate Details   |                                |                                                                                                    |                          |
| Candidate Name         | Father's Name                  | Mother's Name                                                                                                    | Date of Birth            |
| Akash                  | Kishore                        | Mother                                                                                                    | 01/05/2008               |
| Mobile Number          | Email ID                       | Course                                                                                                    |                          |
| 8882839691             | akash@otpl.co.in               | B.Pharm Lateral Entry                                                                                                    |                          |
| B. Upload Documents    |                                |                                                                                                    |                          |
| Photograph *           | Signature *                    | Aadhar *                                                                                                    |                          |
|                        | Choose File No File d          |                                                                                                    | e dan jega da kas med di |

- Basic details of the applicant will be fetched from the Registration panel (noneditable) and appear on the screen whereas applicant will have to Upload:
  - Photograph (File Format: JPEG/JPG ; Max File Size: 100 KB)
  - Signature (File Format: JPEG/JPG ; Max File Size: 100 KB)
  - ID Proof Type (File Format: JPEG/JPG/PDF ; Max File Size: 2 MB)
- After uploading above documents in the respective fields, click on Save and Next button. Details will be submitted thereafter and applicant will be redirected to the next step.

### 4.4. Preview and Submission of Application, and Fee Submission

| ONLINE COUNSELLIN                                   | NG PORTAL                     |                 |                      |                     |
|-----------------------------------------------------|-------------------------------|-----------------|----------------------|---------------------|
| Personal Information                                | Si<br>Education Qualification | Q<br>Upload Do  | <b>∂</b><br>ocuments | ₹<br>Fee Submission |
| l Preview - B.Pharm L                               | ateral Entry                  |                 |                      |                     |
| Personal Information                                |                               |                 |                      |                     |
| andidate Name :                                     | Akash                         | Date of Birth : | 01/05/2008           |                     |
| ather's Name :                                      | Kishore                       | Mother's Name : | Mother               |                     |
| lobile Number :                                     | 8882839691                    | Email ID :      | akash@otpl.co.in     |                     |
| ationality :                                        | Indian                        | Gender :        | Male                 |                     |
| ategory :                                           | GEN (General)                 | Sub Category :  | None                 |                     |
| re you a Resident/Domicile of<br>ttarakhand State : | Yes                           |                 |                      |                     |
| ear of Admission :                                  | 2023                          |                 |                      |                     |
| ualification Details                                |                               |                 |                      |                     |
| iploma                                              |                               |                 |                      |                     |
| oard :                                              | Test                          | Course :        | Test                 |                     |
| ubject/ Specialization :                            | Test                          | Year :          | 2021                 |                     |
| oll No. :                                           | 123                           |                 |                      |                     |
| btain Mark :                                        | 100.00                        | Max Mark :      | 100.00               |                     |
| ercentage:                                          | 100.00                        | Grade :         | A1                   |                     |

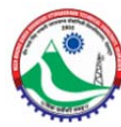

| Year Obta                                     | ined Marks                                                  | Max Marks                         |  |
|-----------------------------------------------|-------------------------------------------------------------|-----------------------------------|--|
| Uploaded Documents                            |                                                             |                                   |  |
| Photograph :                                  |                                                             |                                   |  |
| Signature :                                   |                                                             |                                   |  |
| Aadhar :                                      |                                                             |                                   |  |
| ee Details                                    |                                                             |                                   |  |
| Counselling Registration Fees                 | ₹ 2000/-                                                    |                                   |  |
| Total                                         | ₹ 2000/-                                                    |                                   |  |
| ote : Your Counselling Registration Fees is s | ubject to verification & payment of aforesaid fee by the In | istitute to the University.       |  |
| 0                                             |                                                             |                                   |  |
|                                               | Go To Dashboard                                             | Final Submit & Proceed to Payment |  |

- After submission of details in respective forms, applicant will be redirected to preview the filled details, do the necessary changes (if required), final submission of Application and submit Fee.
- To **Edit** the filled details, click on **Go to Dashboard** button and then on respective form to edit the required details.
- After doing the changes, if any, click on **Final Submit & Proceed to Payment** button.
- Subsequently, Pay the fee specified on the Portal through online mode and download the Fee Payment Receipt for record purpose.

|     |     | ONL  | INE | COL  | INSE |       | IG PO  | ORT   | AL  | area. |  | 2010-020 |   |       |      |     |   |  | 100 |      |        |      |  |  |   |       |      |       |       |       |   | <br> |
|-----|-----|------|-----|------|------|-------|--------|-------|-----|-------|--|----------|---|-------|------|-----|---|--|-----|------|--------|------|--|--|---|-------|------|-------|-------|-------|---|------|
|     |     |      |     |      |      |       |        |       |     |       |  |          |   |       |      |     |   |  |     |      |        |      |  |  |   |       |      |       |       |       |   |      |
| asr | DO  | bard | •   |      |      |       |        |       |     |       |  |          |   |       |      |     |   |  |     |      |        |      |  |  |   |       |      |       |       |       |   |      |
| Car | ndi | dat  | e D | eta  | ils  |       |        |       |     |       |  |          |   |       |      |     |   |  |     |      |        |      |  |  |   |       |      |       |       |       |   |      |
| S.N | lo. |      | 4   | ppli | atio | n Reg | gistra | ition | No. |       |  |          |   | Candi | date | Nam | e |  |     | Fath | er's M | Name |  |  |   | Press | here | Proce | ed fu | rther |   |      |
| 1   |     |      | E   | C23  | 0000 | 027   |        |       |     |       |  |          | į | Akast |      |     |   |  |     | Kish | ore    |      |  |  | Ø |       |      |       |       |       | - |      |
|     |     |      |     |      |      |       |        |       |     |       |  |          |   |       |      |     |   |  |     |      |        |      |  |  |   |       |      |       |       |       |   |      |
|     |     |      |     |      |      |       |        |       |     |       |  |          |   |       |      |     |   |  |     |      |        |      |  |  |   |       |      |       |       |       |   |      |
|     |     |      |     |      |      |       |        |       |     |       |  |          |   |       |      |     |   |  |     |      |        |      |  |  |   |       |      |       |       |       |   |      |
|     |     |      |     |      |      |       |        |       |     |       |  |          |   |       |      |     |   |  |     |      |        |      |  |  |   |       |      |       |       |       |   |      |
|     |     |      |     |      |      |       |        |       |     |       |  |          |   |       |      |     |   |  |     |      |        |      |  |  |   |       |      |       |       |       |   |      |
|     |     |      |     |      |      |       |        |       |     |       |  |          |   |       |      |     |   |  |     |      |        |      |  |  |   |       |      |       |       |       |   |      |
|     |     |      |     |      |      |       |        |       |     |       |  |          |   |       |      |     |   |  |     |      |        |      |  |  |   |       |      |       |       |       |   |      |
|     |     |      |     |      |      |       |        |       |     |       |  |          |   |       |      |     |   |  |     |      |        |      |  |  |   |       |      |       |       |       |   |      |
|     |     |      |     |      |      |       |        |       |     |       |  |          |   |       |      |     |   |  |     |      |        |      |  |  |   |       |      |       |       |       |   |      |

## Step 5 – Choice Filling

• After submission of Application and Fee Submission, applicant will be redirected to their dashboard from where they can do the Choice Filling. Click on **Choice Filling** icon appearing in grid after which applicant will be redirected for Choice Filling.

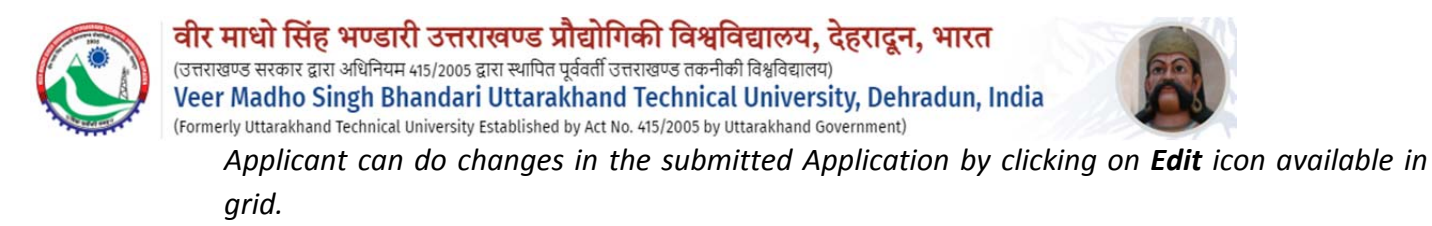

| ONLINE COUNSELLING PORTAL         |                  |                   |                       |         |
|-----------------------------------|------------------|-------------------|-----------------------|---------|
| noice Filling                     |                  |                   |                       |         |
| Student Name :                    | Akash            | Father Name :     | Kishore               |         |
| Student Mobile No.:               | 8882839691       | Course Name :     | B.Pharm Lateral Entry |         |
| nstitute Status *                 | Institute Name * |                   | Branch Name *         |         |
| Select                            | Select           | С.<br>М           | Select                | → + Add |
| Choice<br>Seq<br>No. Choice Order | Institute Status | Institute Name    | Branch Name           | Action  |
|                                   |                  | No Record Found ! |                       |         |
|                                   |                  |                   |                       |         |
|                                   |                  |                   |                       |         |

- For choice filling, select:
  - o Institute Status (Private/Government)
  - o Institute Name
  - o Branch Name
- After filling details in above fields, click on **+Add** button. Details will be added thereafter. Applicant can fill multiple choices by following the same process.

| noice Fil         | ling        |              |             |             |                                              |              |                       |             |        |
|-------------------|-------------|--------------|-------------|-------------|----------------------------------------------|--------------|-----------------------|-------------|--------|
| Student M         | Name :      |              |             | Akash       | Father Name :                                |              | Kishore               |             |        |
| Student M         | Mobile No.: |              |             | 8882839691  | Course Name :                                |              | B.Pharm Lateral Entry |             |        |
| nstitute St       | tatus *     |              | Institute   | Name *      |                                              | E            | Branch Name *         |             |        |
| Pvt               |             | ~            |             |             |                                              | <b>~</b>     |                       | ~           | + Add  |
| Choice<br>Seq No. |             | Choice Order | Institute S | itatus Inst | tute Name                                    |              |                       | Branch Name | Action |
| 1                 | +           | Go To        | Pvt         | ALF         | NE COLLEGE OF MGMT. & TECH. DEHRADUN         |              |                       | B.Pharm     |        |
| 2                 | ↑ ↓         | Go To        | Pvt         | SAM         | RAT PRITHVIRAJ CHAUHAN COLLEGE OF PHARM      | ACY KASHIPUP | £.7                   | B.Pharm     |        |
| 3                 | ↑ ↓         | Go To        | Pvt         | KIN         | STON IMPERIAL INSTITUTE FO TECH. & SC. DEHRA | ADUN         |                       | B.Pharm     | •      |
| 4                 | <b>↑</b> ↓  | Go To        | Pvt         | MA          | A COLLEGE FO PHARMACY DEHRADUN               |              |                       | B.Pharm     | 8      |
| 5                 | 1           | Go To        | Pvt         | GLC         | BAL INSTITUTE OF PHARMACEUTICAL EDU. KASH    | IPUR         |                       | B.Pharm     |        |

- Applicant can change sequencing of filled choices by clicking on **Arrow** buttons or entering the Serial Number in the box and then clicking on **Go To** button.
- To delete the filled choice, click on **Delete** icon of respective choice.
- Once the details are submitted, click on **Save Your Choice** button. Choices will be submitted thereafter and applicant will be redirected to next step.

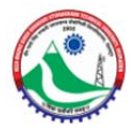

वीर माधो सिंह भण्डारी उत्तराखण्ड प्रौद्योगिकी विश्वविद्यालय, देहरादून, भारत (उत्तराखण्ड सरकार द्वारा अधिनियम 415/2005 द्वारा स्थापित पूर्ववर्ती उत्तराखण्ड तकनीकी विश्वविद्यालय) Veer Madho Singh Bhandari Uttarakhand Technical University, Dehradun, India (Formerly Uttarakhand Technical University Established by Act No. 415/2005 by Uttarakhand Government)

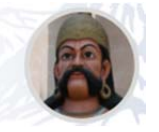

### Step 6 – Preview and Final Submission

|                                                                                                    | E COUNCES                                                                                                    |                                                                                                    |                                                                                                    |                                                                                                    |                                                                                                    |                                                                                                    |
|----------------------------------------------------------------------------------------------------|----------------------------------------------------------------------------------------------------|----------------------------------------------------------------------------------------------------|----------------------------------------------------------------------------------------------------|----------------------------------------------------------------------------------------------------|----------------------------------------------------------------------------------------------------|----------------------------------------------------------------------------------------------------|
| ONLIN                                                                                                    | E COUNSELL                                                                                                    | ING PORTAL                                                                                                    |                                                                                                    |                                                                                                    |                                                                                                    |                                                                                                    |
| l Preview - E                                                                                                    | 3.Pharm L                                                                                                    | ateral Entry                                                                                                    |                                                                                                    |                                                                                                    |                                                                                                    |                                                                                                    |
|                                                                                                    |                                                                                                    |                                                                                                    |                                                                                                    |                                                                                                    |                                                                                                    |                                                                                                    |
| ersonal Infor                                                                                                    | rmation                                                                                                    |                                                                                                    |                                                                                                    |                                                                                                    |                                                                                                    |                                                                                                    |
| andidate Name :                                                                                                    |                                                                                                    | Akash                                                                                                    |                                                                                                    | Date of Birth :                                                                                                    | 01/05/2008                                                                                            |                                                                                                    |
| ther's Name :                                                                                                    |                                                                                                    | Kishore                                                                                                    |                                                                                                    | Mother's Name :                                                                                                    | Mother                                                                                                |                                                                                                    |
| obile Number :                                                                                                    |                                                                                                    | 8882839691                                                                                                    |                                                                                                    | Email ID :                                                                                                    | akash@otpl.co.in                                                                                      |                                                                                                    |
| itionality :                                                                                                    |                                                                                                    | Indian                                                                                                    |                                                                                                    | Gender :                                                                                                    | Male                                                                                                  |                                                                                                    |
| tegory :                                                                                                    |                                                                                                    | GEN (General)                                                                                                    |                                                                                                    | Sub Category :                                                                                                    | None                                                                                                  |                                                                                                    |
| e you a Resident/I<br>tarakhand State :                                                                                                    | Domicile of                                                                                                    | Yes                                                                                                    |                                                                                                    |                                                                                                    |                                                                                                    |                                                                                                    |
| ar of Admission :                                                                                                    |                                                                                                    | 2023                                                                                                    |                                                                                                    |                                                                                                    |                                                                                                    |                                                                                                    |
| ualification [                                                                                                    | Details                                                                                                    |                                                                                                    |                                                                                                    |                                                                                                    |                                                                                                    |                                                                                                    |
|                                                                                                    |                                                                                                    |                                                                                                    |                                                                                                    |                                                                                                    |                                                                                                    |                                                                                                    |
| ploma                                                                                                    |                                                                                                    |                                                                                                    |                                                                                                    |                                                                                                    |                                                                                                    |                                                                                                    |
| ard :                                                                                                    |                                                                                                    | Test                                                                                                    |                                                                                                    | Course :                                                                                                    | Test                                                                                                  |                                                                                                    |
| bject/ Specializatio                                                                                                    | on :                                                                                                    | Test                                                                                                    |                                                                                                    | Year :                                                                                                    | 2021                                                                                                  |                                                                                                    |
| ayment Deta                                                                                                    | ails                                                                                                    |                                                                                                    |                                                                                                    |                                                                                                    |                                                                                                    |                                                                                                    |
| S.No. Challan                                                                                                    | No.                                                                                                    |                                                                                                    | Am                                                                                                    | ount                                                                                                    | Payment Date                                                                                          |                                                                                                    |
|                                                                                                    |                                                                                                    |                                                                                                    |                                                                                                    |                                                                                                    |                                                                                                    |                                                                                                    |
| 1 ENF000                                                                                                    | 0000012<br>at after clicking                                                                                                    | g on <b>"Final Submit"</b> button no cha                                                                                                    | 200<br>inges will be allowed in the                                                                                                    | 0.00<br>submitted data. If you need to (                                                                                                    | do any change, kindly go back to do it be                                                             | fore final submission of the cho                                                                                                    |
| 1 ENF000<br>te: Please note the<br>hereby declare the<br>(a) I have filled all<br>(b) I shall not be a<br>am also aware the                                                                                                    | at after clicking<br>hat the details<br>I of my choices<br>making any cla<br>nat my Admiss                                                                                                    | g on <b>"Final Submit</b> " button no cha<br>furnished above are true and corre<br>s.<br>im for the allotments made on the<br>ion is subject to the verification of                                                                                                    | 200<br>Inges will be allowed in the<br>ct to the best of my knowle<br>e basis of above submission<br>my eligibility for the allottee                                                                                                    | submitted data. If you need to a<br>adge. Also, I agree that:<br>s done by me.<br>d seat, and in case if any of the                              | do any change, kindly go back to do it be<br>information is found to be false, my Adr                 | fore final submission of the che                                                                                                    |
| 1 ENFOOD<br>te: Please note thi<br>hereby declare th<br>(a) I have filled all<br>(b) I shall not be a<br>am also aware th<br>versity and I shall                                                                                                    | at after clicking<br>hat the details :<br>I of my choices<br>making any cla<br>hat my Admiss<br>I not make any                                                                                                    | on "Final Submit" button no cha<br>furnished above are true and corres<br>s.<br>im for the allotments made on the<br>ion is subject to the verification of<br>claim against the same.                                                                                                    | 200<br>anges will be allowed in the<br>cct to the best of my knowle<br>e basis of above submission<br>my eligibility for the allotte                                                                                                    | submitted data. If you need to o<br>edge. Also, I agree that:<br>s done by me.<br>d seat, and in case if any of the                              | do any change, kindly go back to do it be<br>information is found to be false, my Adr                 | fore final submission of the cho<br>nission will be cancelled by the                                                                                         |
| 1 ENFOOD<br>the: Please note thin<br>hereby declare th<br>(a) I have filled all<br>(b) I shall not be in<br>am also aware th<br>versity and I shall                                                                                                    | at after clicking<br>hat the details :<br>L of my choices<br>making any cla<br>hat my Admiss<br>L not make any                                                                                                    | g on "Final Submit" button no cha<br>furnished above are true and corre<br>s.<br>im for the allotments made on the<br>ion is subject to the verification of<br>claim against the same.<br>Captcha                                                                                                    | 200<br>anges will be allowed in the<br>ct to the best of my knowle<br>e basis of above submission<br>my eligibility for the allotte<br>Enter Cap                                                                                                    | submitted data. If you need to r<br>edge. Also, I agree that:<br>s done by me.<br>d seat, and in case if any of the<br>I Agree                   | do any change, kindly go back to do it be<br>information is found to be false, my Adr                 | fore final submission of the cho<br>nission will be cancelled by the                                                                                         |
| 1 ENFOOD<br>te: Please note thi<br>hereby declare th<br>(a) I have filled all<br>(b) I shall not be r<br>am also aware th<br>versity and I shall<br>Back to Choice f                                                                                                    | at after clicking<br>hat the details :<br>L of my choices<br>making any cla<br>nat my Admiss<br>not make any<br>Filling                                                                                                    | g on <b>"Final Submit"</b> button no cha<br>furnished above are true and corre<br>s.<br>im for the allotments made on the<br>ion is subject to the verification of<br>claim against the same.<br>Captcha<br><b>710PU</b>                                                                                                    | 200<br>Inges will be allowed in the<br>act to the best of my knowle<br>basis of above submission<br>my eligibility for the allotte<br>Enter Cap                                                                                                    | submitted data. If you need to a<br>edge. Also, I agree that:<br>is done by me.<br>d seat, and in case if any of the<br>I Agree<br>itcha         | do any change, kindly go back to do it be<br>information is found to be false, my Adr<br>Final Submit | fore final submission of the cho                                                                                                    |
| 1 ENFOOD<br>te: Please note thi<br>hereby declare th<br>(a) I have filled all<br>(b) I shall not be i<br>am also aware th<br>versity and I shall<br>Back to Choice I                                                                                                    | at after clicking<br>hat the details :<br>L of my choices<br>making any cla<br>hat my Admiss<br>L not make any<br>Filling                                                                                                    | g on <b>"Final Submit"</b> button no cha<br>furnished above are true and corres<br>s.<br>im for the allotments made on the<br>ion is subject to the verification of<br>claim against the same.<br>Captcha                                                                                                    | 200<br>anges will be allowed in the<br>ext to the best of my knowle<br>e basis of above submission<br>my eligibility for the allottes<br>Enter Cap<br>C                                                                                                    | 0.00<br>submitted data. If you need to o<br>dige. Also, I agree that:<br>is done by me.<br>d seat, and in case if any of the<br>I Agree<br>stcha | do any change, kindly go back to do it be<br>information is found to be false, my Adr<br>Final Submit | fore final submission of the cho<br>nission will be cancelled by the                                                                                         |
| ENFOOD      ENFOOD      E: Please note thi hereby declare th (a) I have filled all (b) I shall not be i am also aware th versity and I shall      Back to Choice fi Copyright Veer Madh                                                                                                    | at after clicking<br>hat the details<br>L of my choices<br>making any cla<br>making any cla<br>nat my Admiss<br>L not make any<br>Filling                                                                                                    | on <b>"Final Submit"</b> button no cha<br>furnished above are true and corres<br>s.<br>im for the allotments made on the<br>ion is subject to the verification of<br>claim against the same.<br>Captcha                                                                                                    | 200<br>anges will be allowed in the<br>act to the best of my knowled<br>basis of above submission<br>my eligibility for the allotte<br>Enter Cap<br>C<br>madun                                                                                                    | 0.00<br>submitted data. If you need to o<br>edge. Also, I agree that:<br>as done by me.<br>d seat, and in case if any of the<br>I Agree<br>stcha | do any change, kindly go back to do it be<br>information is found to be false, my Adr<br>Final Submit | fore final submission of the cho<br>nission will be cancelled by the                                                                                         |
| ENFOOD      ENFOOD      E: Please note thi hereby declare th (a) I have filled all (b) I shall not be r am also aware th versity and I shall      Back to Choice fi      Copyright Veer Madh adhar :                                                                                                    | at after clicking<br>hat the details i<br>L of my choices<br>making any cla<br>making any cla<br>hat my Admiss<br>L not make any<br>Filling                                                                                                    | on <b>"Final Submit"</b> button no cha<br>furnished above are true and corres<br>s.<br>aim for the allotments made on the<br>ion is subject to the verification of<br>claim against the same.<br>Captcha<br>Captcha                                                                                                    | 200 anges will be allowed in the ct to the best of my knowle e basis of above submission my eligibility for the allotte C C rodun                                                                                                    | 0.00<br>submitted data. If you need to o<br>edge. Also, I agree that:<br>s done by me.<br>d seat, and in case if any of the<br>I Agree<br>stcha  | do any change, kindly go back to do it be<br>information is found to be false, my Adr<br>Final Submit | fore final submission of the cho<br>nission will be cancelled by the<br>Powered by <u>QmniNet</u>                                                            |
| ENFOOD      ENFOOD      ENFOOD      ENFOOD      ENFOOD      ENFOOD      ENFOOD      ENFOOD      ENFOOD      ENFODD      ENFOOD      ENFODD      ENFODD       ENFODD      ENFODD       | at after clicking<br>hat the details to<br>L of my choices<br>making any cla<br>hat my Admiss<br>not make any<br>Filling                                                                                                    | g on <b>"Final Submit"</b> button no cha<br>furnished above are true and corre<br>s.<br>im for the allotments made on the<br>ion is subject to the verification of<br>claim against the same.<br>Captcha<br><b>710PV</b>                                                                                                    | 200 anges will be allowed in the act to the best of my knowle basis of above submission my eligibility for the allotte C C                                                                                                    | 0.00<br>submitted data. If you need to o<br>kdge. Also, I agree that:<br>is done by me.<br>d seat, and in case if any of the<br>I Agree<br>itcha | do any change, kindly go back to do it be<br>information is found to be false, my Adr<br>Final Submit | fore final submission of the cho<br>nission will be cancelled by the<br>Powered by <u>Omnikes</u>                                                            |
| ENFOOD     ENFOOD     ENFOD     ENFOD     ENFOD     ENFOD     ENFOD     ENFOD     ENFOD     ENFOD     ENFOD     ENFOD     ENFOD     ENFOD     ENFOD     ENFOD     ENFOD     ENFOD     ENFOD     ENFOD     ENFOD     ENFOD      ENFOD     ENFOD     EN | at after clicking<br>hat the details :<br>L of my choices<br>making any cla<br>hat my Admiss<br>I not make any<br>Filling                                                                                                    | g on <b>"Final Submit"</b> button no cha<br>furnished above are true and corres<br>a.<br>im for the allotments made on the<br>ion is subject to the verification of<br>claim against the same.<br>Captcha<br>I Utarakhand Technical University, Deh                                                                                                    | 200<br>Inges will be allowed in the<br>act to the best of my knowle<br>basis of above submission<br>my eligibility for the allottes<br>Enter Cap<br>C<br>M<br>Ingel<br>Ingel | 0.00<br>submitted data. If you need to i<br>idge. Also, I agree that:<br>is done by me.<br>d seat, and in case if any of the<br>I Agree<br>stcha | do any change, kindly go back to do it be<br>information is found to be false, my Adr<br>Final Submit | fore final submission of the cho<br>nission will be cancelled by the<br>Powered by <u>Omnikes</u>                                                            |
| ENFOOD     ENFOOD     ENFOOD     ENFODO     ENFODO | 0000012<br>at after clicking<br>hat the details i<br>L of my choices<br>making any cla<br>hat my Admiss<br>I not make any<br>Filling                                                                                                    | g on "Final Submit" button no cha<br>furnished above are true and corres<br>s.<br>im for the allotments made on the<br>ion is subject to the verification of<br>claim against the same.<br>Captcha<br>Uttanakhand Technical University, Deh                                                                                                    | 200 anges will be allowed in the ct to the best of my knowle e basis of above submission my eligibility for the allotte Enter Cap C radun                                                                                                    | 0.00<br>submitted data. If you need to o<br>edge. Also, I agree that:<br>is done by me.<br>d seat, and in case if any of the<br>I Agree<br>stcha | do any change, kindly go back to do it be<br>information is found to be false, my Adr<br>Final Submit | fore final submission of the cho<br>nission will be cancelled by the<br>Powered by <u>OmniNet</u>                                                            |
| ENFOOD      ENFOOD      E: Please note this hereby declare th hereby declare th (a) I have filled all (b) I shall not be r am also aware th versity and I shall      Back to Choice I      Gopyright Veer Madh adhar :      hoice Filling      Choice Seq No.      1                                                                                                    | at after clicking<br>hat the details i<br>L of my choices<br>making any cla<br>making any cla | on "Final Submit" button no cha<br>furnished above are true and corres<br>s.<br>aim for the allotments made on the<br>ion is subject to the verification of<br>claim against the same.<br>Captcha<br>I Uttankhand Technical University, Deh<br>I Uttankhand Technical University, Deh<br>I Edge OF MGMT. & TECH. DEHRADU                                                                                                    | 200 Inges will be allowed in the tct to the best of my knowle basis of above submission my eligibility for the allotte C C Inter Cap IN                                                                                                    | 0.00  submitted data. If you need to o  didge. Also, I agree that:  s done by me.  d seat, and in case if any of the  I Agree  stcha             | do any change, kindly go back to do it be<br>information is found to be false, my Adr<br>Final Submit | fore final submission of the cho<br>nission will be cancelled by the<br>Powered by <u>OmniNet</u><br>Branch Name<br>B.Pharm                                  |
| 1 ENFOOD<br>te: Please note this<br>hereby declare the<br>(a) I have filled all<br>(b) I shall not be ri-<br>am also aware the<br>versity and I shall<br>Back to Choice filling<br>Choice Filling<br>Choice Seq No.<br>1<br>2                                                                                                    | at after clicking<br>hat the details to<br>L of my choices<br>making any cla<br>hat my Admiss<br>I not make any<br>Filling                                                                                                    | on "Final Submit" button no cha<br>furnished above are true and corres<br>s.<br>im for the allotments made on the<br>ion is subject to the verification of<br>claim against the same.<br>Captcha<br>TOTOPY<br>INTERSTICTION<br>INTERSTICTION<br>INTERSTICTION<br>INTERSTICTION<br>INTERSTICTION<br>INTERSTICTION<br>INTERSTICTION<br>INTERSTICTION                                                                                                    | Inges will be allowed in the ext to the best of my knowle ext to the best of my knowle ext to the best of above submission my eligibility for the allotter ext to the allotter ext to the descent of the ext to the descent of the ext to the descent of the ext to the ext to the descent of the ext to the ext to the descent of the ext to the ext to the ext                                                                                                    | 0.00  submitted data. If you need to o edge. Also, I agree that: s done by me. d seat, and in case if any of the I Agree etcha                   | do any change, kindly go back to do it be<br>information is found to be false, my Adr<br>Final Submit | fore final submission of the cho<br>nission will be cancelled by the<br>Powered by <u>OmniNat</u><br>Branch Name<br>B.Pharm<br>B.Pharm                       |
| 1 ENFOOD be: Please note thi hereby declare th (a) I have filled all (b) I shall not be r am also aware th versity and I shall Back to Choice fi Copyright Ver Madh adhar : Choice Filling Choice Seq No. 1 2 3                                                                                                    | at after clicking<br>hat the details to<br>l of my choices<br>making any cla<br>hat my Admiss<br>not make any<br>Filling<br>Institute Narr<br>ALPINE COLL<br>SAMRAT PRI<br>KINGSTON IN                                                                                                    | g on "Final Submit" button no cha<br>furnished above are true and corre<br>s.<br>im for the allotments made on the<br>ion is subject to the verification of<br>claim against the same.<br>Captcha<br><b>710PV</b><br>in Uttarakhand Technical University, Deh<br><b>710PV</b><br>ne<br>LEGE OF MGMT. & TECH. DEHRADU<br>THVIRAJ CHAUHAN COLLEGE OF PI<br>APERIAL INSTITUTE FO TECH. & SC.                                                                                                    | IN<br>NHARMACY KASHIPUR<br>DEHRADUN                                                                                                    | 0.00  submitted data. If you need to o  ddge. Also, I agree that: s done by me. d seat, and in case if any of the I Agree  stcha                 | do any change, kindly go back to do it be<br>information is found to be false, my Adr<br>Final Submit | fore final submission of the cho<br>nission will be cancelled by the<br>Powered by <u>Quantite</u><br>Branch Name<br>B.Pharm<br>B.Pharm<br>B.Pharm           |
| 1 ENFOOD te: Please note thi hereby declare th (a) I have filled all (b) I shall not be r am also aware th iversity and I shall Back to Choice fi adhar : hoice Filling Choice Seg No. 1 2 3 4                                                                                                    | at after clicking<br>hat the details to<br>L of my choices<br>making any cla<br>making any cla<br>hat my Admiss<br>not make any<br>Filling<br>Institute Narr<br>ALPINE COLL<br>SAMRAT PRI<br>KINGSTON IN<br>MAYA COLLE                                                                                                    | g on "Final Submit" button no cha<br>furnished above are true and corres<br>s.<br>aim for the allotments made on the<br>ion is subject to the verification of<br>claim against the same.<br>Captcha<br>I Uttankhand Technical University, Deh<br>I Uttankhand Technical University, Deh | IN<br>HARMACY KASHIPUR<br>DEHRADUN                                                                                                    | 0.00  submitted data. If you need to o  ddge. Also, I agree that:  s done by me. d seat, and in case if any of the  I Agree  stcha               | do any change, kindly go back to do it be<br>information is found to be false, my Adr<br>Final Submit | fore final submission of the cho<br>hission will be cancelled by the<br>Powered by <u>OmniNet</u><br>Branch Name<br>B.Pharm<br>B.Pharm<br>B.Pharm<br>B.Pharm |

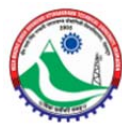

•

वीर माधो सिंह भण्डारी उत्तराखण्ड प्रौद्योगिकी विश्वविद्यालय, देहरादून, भारत (उत्तराखण्ड सरकार द्वारा अधिनियम 415/2005 द्वारा स्थापित पूर्ववर्ती उत्तराखण्ड तकनीकी विश्वविद्यालय) Veer Madho Singh Bhandari Uttarakhand Technical University, Dehradun, India (Formerly Uttarakhand Technical University Established by Act No. 415/2005 by Uttarakhand Government)

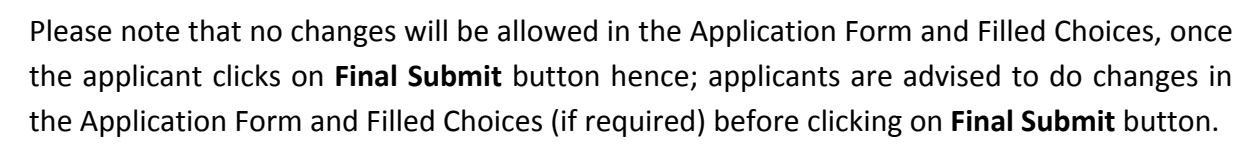

• To do the final submission, enter the Captcha in respective field and then click on **Final Submit** button. Applicant will be redirected to the screen as shown below:

| 40        | Veer Madho Singh Bhandari Uttarakhand Technical University, Dehradun           |        |             |       |       |      |         |        |       |      |         |       |          |        |       |     | 🔿 Dashboard 🚺 |  |  |         |  |  |  |  |  |  |  |  |  |  |  |   |      |         |       |     |  |  |
|-----------|--------------------------------------------------------------------------------|--------|-------------|-------|-------|------|---------|--------|-------|------|---------|-------|----------|--------|-------|-----|---------------|--|--|---------|--|--|--|--|--|--|--|--|--|--|--|---|------|---------|-------|-----|--|--|
| -         |                                                                                | 1      | ON          | ILINE | co    | JNSE |         | IG PO  | ORTA  | L    |         |       |          |        |       |     |               |  |  |         |  |  |  |  |  |  |  |  |  |  |  |   |      |         |       |     |  |  |
| Dashboard |                                                                                |        |             |       |       |      |         |        |       |      |         |       |          |        |       |     |               |  |  |         |  |  |  |  |  |  |  |  |  |  |  |   |      |         |       |     |  |  |
|           | Candidate Details                                                              |        |             |       |       |      |         |        |       |      |         |       |          |        |       |     |               |  |  |         |  |  |  |  |  |  |  |  |  |  |  |   |      |         |       |     |  |  |
|           | S.No. Application Registration No. Candidate Name Father's Name Press here Pre |        |             |       |       |      |         |        |       |      |         |       | rocee    | d fur  | rther | her |               |  |  |         |  |  |  |  |  |  |  |  |  |  |  |   |      |         |       |     |  |  |
|           | 3                                                                              | 1      | EC230000027 |       |       |      |         |        |       |      |         | Akash |          |        |       |     |               |  |  | Kishore |  |  |  |  |  |  |  |  |  |  |  |   |      |         |       |     |  |  |
|           |                                                                                |        |             |       |       |      |         |        |       |      |         |       |          |        |       |     |               |  |  |         |  |  |  |  |  |  |  |  |  |  |  |   |      |         |       |     |  |  |
|           |                                                                                |        |             |       |       |      |         |        |       |      |         |       |          |        |       |     |               |  |  |         |  |  |  |  |  |  |  |  |  |  |  |   |      |         |       |     |  |  |
|           |                                                                                |        |             |       |       |      |         |        |       |      |         |       |          |        |       |     |               |  |  |         |  |  |  |  |  |  |  |  |  |  |  |   |      |         |       |     |  |  |
|           |                                                                                |        |             |       |       |      |         |        |       |      |         |       |          |        |       |     |               |  |  |         |  |  |  |  |  |  |  |  |  |  |  |   |      |         |       |     |  |  |
|           |                                                                                |        |             |       |       |      |         |        |       |      |         |       |          |        |       |     |               |  |  |         |  |  |  |  |  |  |  |  |  |  |  |   |      |         |       |     |  |  |
|           |                                                                                |        |             |       |       |      |         |        |       |      |         |       |          |        |       |     |               |  |  |         |  |  |  |  |  |  |  |  |  |  |  |   |      |         |       |     |  |  |
|           |                                                                                |        |             |       |       |      |         |        |       |      |         |       |          |        |       |     |               |  |  |         |  |  |  |  |  |  |  |  |  |  |  |   |      |         |       |     |  |  |
| c         | Copyr                                                                          | iaht \ | leer M      | ładho | Sinat | Bhar | ndari l | Jttara | khand | Tech | nical l | Unive | rsity. D | Dehrad | dun   |     |               |  |  |         |  |  |  |  |  |  |  |  |  |  |  | р | owen | ed by I | OmniN | let |  |  |

• Application and Choices will be frozen after clicking on **Final Submit** button and can be seen by the applicant on their dashboard.

### \*\* Create Password, if forgotten

| Veer Madho Singh Bhandari Uttarakhan<br>Technical University, Dehradun | C User ID / Registered Mobile No.                                             | word?<br>we'll send you a link to<br>rord. |
|------------------------------------------------------------------------|-------------------------------------------------------------------------------|--------------------------------------------|
| Online Counselling Portal                                              | Submit<br>Back to Login                                                       | Reset                                      |
|                                                                        | Technical Helpline : Mobile:+91-9151988051, Email ID: helputuums@uktech.ac.in |                                            |

- If applicant has forgotten the password then to create new password, click on **Forgot Password?** link available on Login panel and submit User ID/Mobile No. in respective field.
- Thereafter, an OTP will be sent on the registered Mobile No./Email ID. Submit that OTP in respective field of the panel for verification. Once the verification is done, applicant can create their new password.